# Tech Sheet 0005

51xxK Series (part numbers F1DP101M, F1DP108G, F1DP116G)

52xxK Series (part numbers F1DP216G, F1DP232G)

This document covers the process of restoring factory defaults.

## Contents

| 51xxK Series | 1 |
|--------------|---|
| 52xxK Series | 2 |

# 51xxK Series

In order to restore your KVM switch to factory defaults without using the web interface, follow the steps below:

#### <u>Step 1</u>

Press and hold down the "Go-Local" button on the back of the IP Device for five seconds while powering it up. The IP Device will boot up in safe mode.

#### Step 2

Wait 30 seconds for the IP Device to reboot.

#### Step 3

If a DHCP server is available, the IP Device will pick up an IP address from it. If there is no DHCP server, the IP Device will boot with a static IP address: 192.168.2.155.

#### Step 4

Log in with the default IP address of the unit: http://192.168.2.155/config. The blank login screen will appear (no background picture).

Note: Do not start the IP address with https.

#### Step 5

Type in the following default user name and password (case-sensitive), and click "Login". This user name and password only work immediately after the reset procedure described above.

| Safe-Mode User | Safe-Mode<br>Password |
|----------------|-----------------------|
| admin          | SAFEmode              |

#### Step 6

From the menu, select "Restore Factory Settings". A warning will appear advising you that all device data will be erased.

#### Step 7

Click "Restore". The factory defaults will be restored. When the process finishes, you will be prompted to reboot.

#### Step 8

Click "Reboot" to restart the IP Device.

### **52xxK Series**

In order to restore your KVM switch to factory defaults without using the web interface, follow the steps below:

#### <u>Step 1</u>

Take a USB flash drive (any type will do) and create a new text file in its root.

#### <u>Step 2</u>

Rename the file to the default as shown below.

| Name 🔺  | Size Type | Date Modified     |
|---------|-----------|-------------------|
| default | 0 KB File | 8/26/2009 6:03 PM |

This file shouldn't have any content or extension; it should just be an empty file with the size of zero.

#### Step 3

Connect the KVM switch to the monitor and connect the USB flash drive to one of the USB ports on the KVM switch.

#### Step 4

Restart KVM switch. The switch will boot, find the file, restore the factory settings, delete the file, and restart again. All these operations will be performed automatically.

#### Step 5

Wait for the On-Screen Display (OSD) menu to appear. When it does, the switch has been restored to its factory settings.

© 2009 Belkin International, Inc. All rights reserved. All trade names are registered trademarks of respective manufacturers listed.

\*OmniView is a registered trademark of Belkin International, Inc.